# Supplier Guidance Document

# Accessing and Participating in RFX Events

for

EBRD's eProcurement System - SMART by GEP

### Table of Contents

| Accessing Procurement Events           |
|----------------------------------------|
| Accessing the details of an RFX5       |
| MANDATORY GUIDELINES5                  |
| BASIC DETAILS                          |
| EVENT TIMELINES6                       |
| BUYER CONTACT INFORMATION6             |
| TEAM MEMBERS6                          |
| GUIDELINES                             |
| QUESTIONNAIRES                         |
| ATTACHMENTS                            |
| Declining an Invitation/Participation9 |
| Discussion Forum                       |
| Submitting a Proposal                  |
| WITHDRAWING A PROPOSAL                 |
| WHAT HAPPENS NEXT?                     |
| FAQs14                                 |

### Accessing Procurement Events

Procurement events published by EBRD can be viewed by following one of the routes explained below.

**Option A.** Public Domain – Click on the following link to access all the active public procurement events: <u>EBRD | Public Bid Site (gep.com</u>). You can download the RFX event summary from this portal as shown in the screenshot below. However, in order to view further details of the RFX or to participate in the RFX event, you must log into the EBRD's eProcurement system, SMART by GEP<sup>1</sup>.

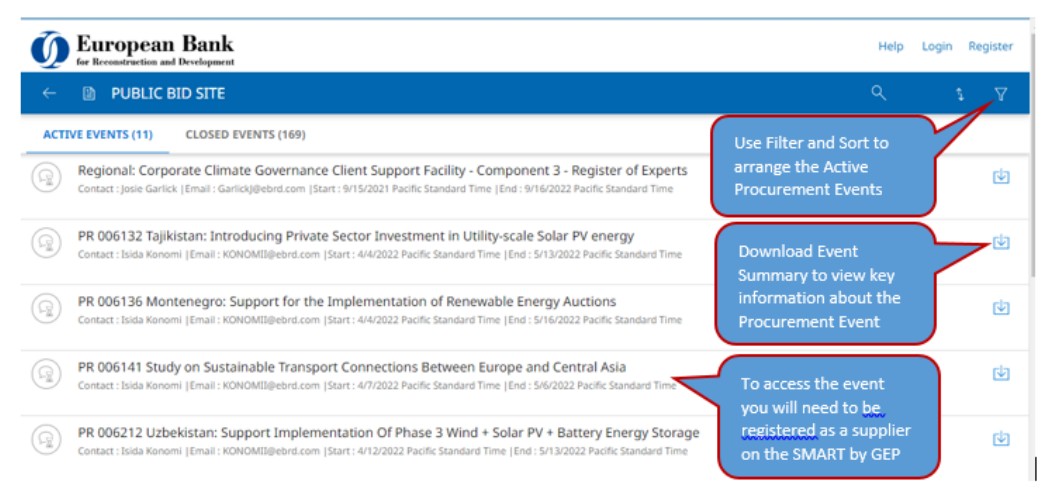

**Option B.** Invitation from EBRD - In some cases, EBRD may decide to invite one or more contacts from your company to participate in a procurement event – when this happens you will receive an email from <u>support@gep.com</u>. Suppliers registered on EBRD's eProcurement system can access such events by clicking on TASKS<sup>2</sup> within their *individual WORKSPACE*<sup>3</sup> (as shown in the screenshot below).

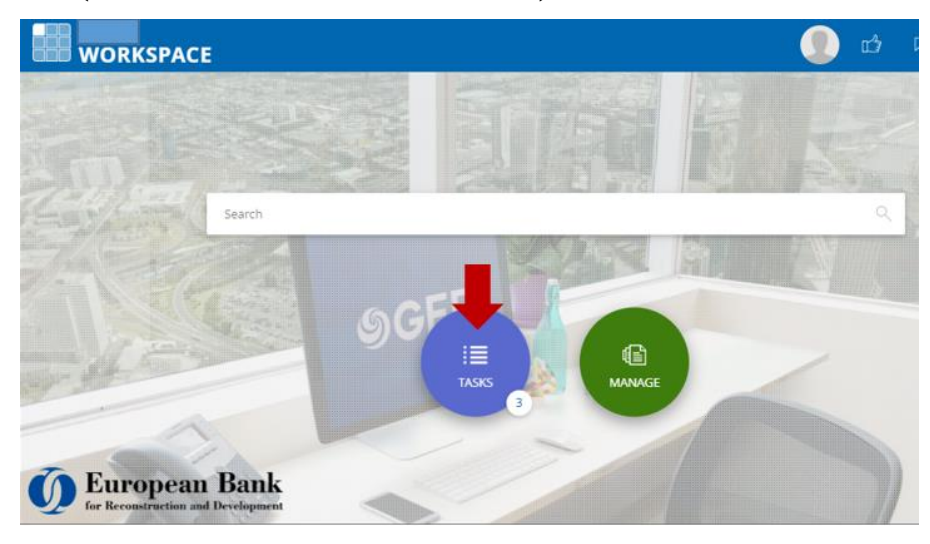

<sup>&</sup>lt;sup>1</sup> Guidance for creating a supplier account on EBRD's eProcurement system can be found <u>here</u> on EBRD.com.

<sup>&</sup>lt;sup>2</sup> The event will disappear from your Tasks section when you (i) submit a proposal to the RFX; (ii) the RFX event comes to an end; or (iii) you decline to participate in the event.

<sup>&</sup>lt;sup>3</sup> Workspace is the landing page you see after logging into your SMART account.

**Option C.** Your account on EBRD's eProcurement system - You can access all publicly listed procurement events through your account on EBRD's eProcurement system (SMART by GEP<sup>4</sup>). Log into your account and then click the MANAGE button to access RFX events.

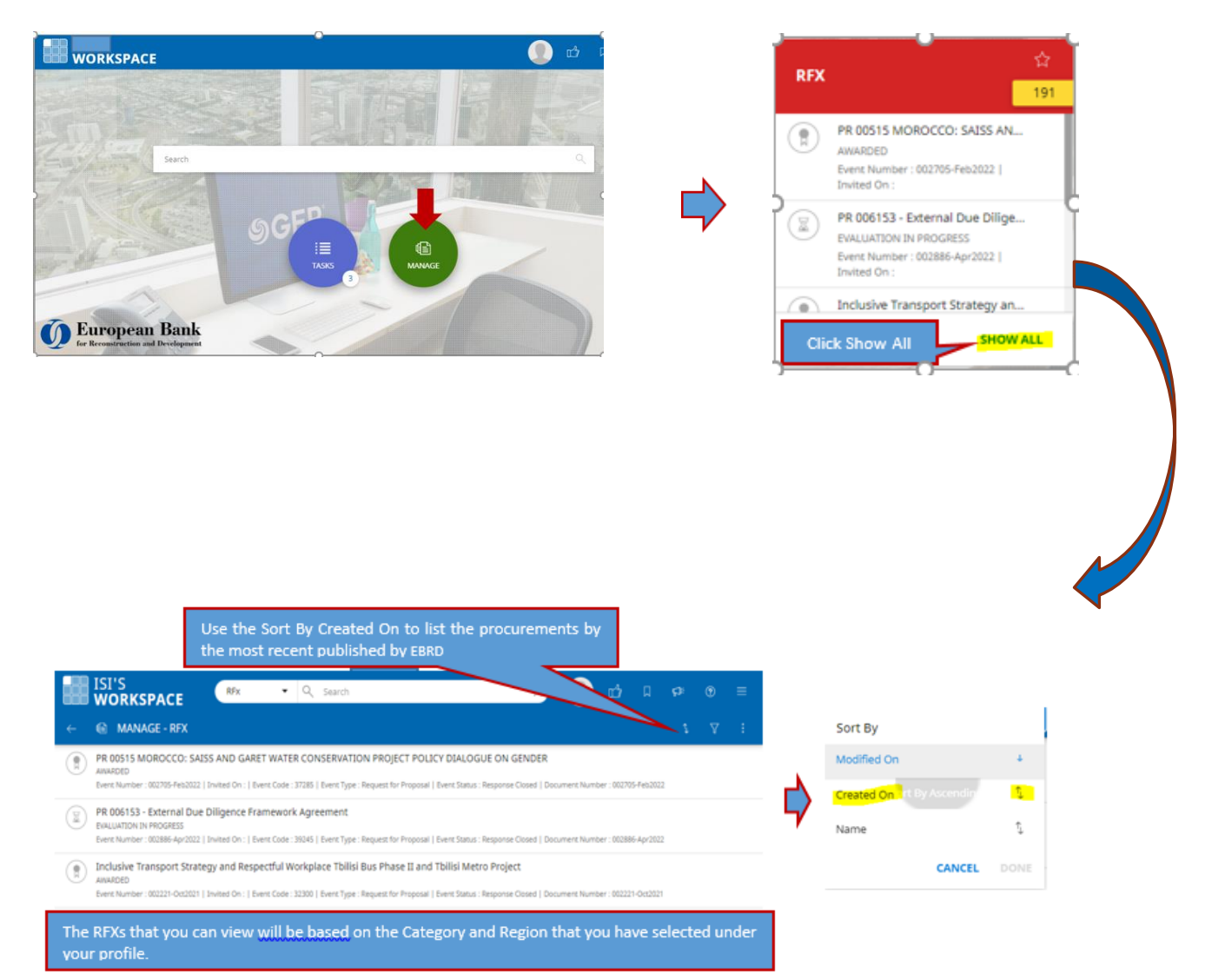

<sup>&</sup>lt;sup>4</sup>SMART by GEP only supports Google Chrome and Microsoft Edge. Please ensure you use one of these internet browsers to access SMART.

### Accessing the details of an RFX

To access all the details of an RFX and to participate in the event, you need to log into your EBRD's eProcurement account. After logging into your account, you can browse through the available procurement events as described in the previous section (option B and option C).

Once you have identified a procurement event of interest, click on the RFX to view the details.

You will be asked to confirm participation – Click Yes to continue:

| ← 🖷 002922-APR2022 - PR 006011 - GEORGIA: E                                                                                                |                                                           |                                                                                |     |                                                                                                    |  |  |  |  |  |
|----------------------------------------------------------------------------------------------------|-----------------------------------------------------------|--------------------------------------------------------------------------------|-----|----------------------------------------------------------------------------------------------------|--|--|--|--|--|
| ✓ BASIC DETAILS                                                                                                    |                                                           |                                                                                |     |                                                                                                    |  |  |  |  |  |
| Event Name<br>PR 006011 - Georgia: Equal Opportunities i<br>Event Description<br>The European Bank for Reconstruction and                  | n the Railway Se<br>Development wi                        |                                                                                | 2   | y ("GR" or the "Company") in the process of                                                                                     |  |  |  |  |  |
| developing a gender-responsive HR strateg<br>positions in the Company as well as to attra<br>Procurement Advisor: Silvia Nicolardi, nicola | y and an Equal (<br>ct youth, especia<br>ars@ebrd.com / ( | This is a public bidding event. Are you sure you want to<br>participate in it? |     | f women in technical and managerial<br>ment"). / Cost estimate: EUR 140,000.00<br>rect email - the consolidated answers will be |  |  |  |  |  |
| Event Type<br>Request for Proposal                                                                                                    | Event Currency<br>EUR                                     | NO                                                                             | YES |                                                                                                    |  |  |  |  |  |
| Category*<br>Professional Services                                                                                                    | Business Unit*<br>GD000-Gender                            | Region*<br>Georgia                                                             |     |                                                                                                    |  |  |  |  |  |

### MANDATORY GUIDELINES

In order to proceed further, you will be asked to accept EBRD's mandatory guidelines as shown below.

| ← 💼 002922-APR2022 - PR 006011 - GEORGIA: E (N                                                                                                    | EW) Response closing in 12d 2h 35m 21s   🗐 📜 :                                                                                                    |
|----------------------------------------------------------------------------------------------------|----------------------------------------------------------------------------------------------------|
| ✓ GUIDELINES PENDING ACCEPTANCE                                                                                                    | The timer, which indicates how long you have to submit<br>a response                                                                                                    |
| () Accept the guidelines listed in this section in order to participate in the event.                                                                                       | Download all Guidelines                                                                                                    |
| IAccept General Guidelines - Instructions to Suppliers                                                                                                    | Required before you can submit a proposal.                                                                                                    |
| I Accept General Guidelines - Data Sheet                                                                                                    | Instructions to Suppliers: provides relevant information about the EBRD and the procurement process;<br>Data Sheet: provides the criteria on which the evaluation of the proposals received |
| ✓ BASIC DETAILS                                                                                                    | will be based upon.                                                                                                    |
| Event Name<br>PR 006011 - Georgia: Equal Opportunities in the Railway Sector and Skills De                                                                                  | *You will not be able to submit your proposal if the Guidelines have not been<br>accepted.                                                                                                  |
| Event Description<br>The European Bank for Reconstruction and Development wishes to engage a<br>developing a gender-responsive HR strategy and an Equal Opportunities Actio | Please read all the Guidelines before accepting them.<br>Once the box next to each guideline is ticked, the Accept Guidelines box is activated                                              |
|                                                                                                    | CANCEL DECLINE INVITATION ACCEPT GUIDELINES                                                                                                    |

### BASIC DETAILS

This section provides an overview including information on the procurement category and region; procurement advisor contact information; event description and cost estimate.

| ✓ BASIC DETAILS<br>Event Name<br>PR 006011 - Georgia: Equal Opp                                                                                                  | ortunities i                                            | n the Railway Sector and S                                                                                   | Skills Developm                                                                              | For all communication regarding this procurement, use the<br>Event name in the subject of the emails addressed to the<br>procurement advisor                                                                                                    |
|----------------------------------------------------------------------------------------------------|---------------------------------------------------------|----------------------------------------------------------------------------------------------------|----------------------------------------------------------------------------------------------|----------------------------------------------------------------------------------------------------|
| Event Description<br>The European Bank for Reconstr<br>developing a gender-responsive I<br>positions in the Company as well<br>Procurement Advisor: Silvia Nicol | uction and<br>HR strateg<br>as to attra<br>lardi, nicol | Development wishes to er<br>y and an Equal Opportunit<br><u>ct youth, espe</u> cially female<br>ars@ebrd.com | ngage a team of cor<br>ies Action Plan ("EC<br>e students, to its Rai<br>on questions can be | nsultants to support the Georgian Railway ("GR" or the "Company") in the process of<br>OAP") to ensure increased engagement of women in technical and managerial<br>ilway Transportation College (the "Assignment"). / Cost estimate: EUR 140,000.00<br>e submitted via the discussion forum or direct email - the consolidated answers will be |
| Event Type<br>Request for Proposal                                                                                                    | Ŧ                                                       | Event Currency<br>EUR                                                                                        | Ÿ                                                                                            | Event Overview<br>PR 006011 - Event Summ                                                                                                    |
| Category*<br>Professional Services                                                                                                    |                                                         | Business Unit*<br>GD000-Gender                                                                               | [                                                                                            | Region*<br>Georgia                                                                                                    |

#### EVENT TIMELINES

#### ✓ EVENT TIMELINES

| Time Zone : GMT Standard Time (UTC+1:00) |                    |                    | Indicates response timeline to submit proposals   |
|------------------------------------------|--------------------|--------------------|---------------------------------------------------|
| Name                                     | Start Date & Time  | End Date & Time    |                                                   |
| Response Timeline                        | 04/12/2022 9:30 AM | 05/13/2022 5:00 PM | Indicates clarification timeline for you          |
| Clarification Questions                  | 04/13/2022 9:00 AM | 05/04/2022 4:00 PM | to submit questions regarding this<br>procurement |

#### BUYER CONTACT INFORMATION

#### 

#### TEAM MEMBERS

This section shows the contacts within your organisation who can view or be given access rights to the event. To give access to other contacts within your organisation to view the event or submit a proposal click Manage Contacts:

| ✓ TEAM MEMBERS (SUPPLIE)                                                                                                    | R CONTACTS)          |                                  | Click Manage                                            |                         |          |
|----------------------------------------------------------------------------------------------------|----------------------|----------------------------------|---------------------------------------------------------|-------------------------|----------|
|                                                                                                    |                      |                                  | Contacts                                                |                         |          |
| Name 🗘                                                                                                    | Viewer               | Collaborator In                  | vitation Status                                         |                         |          |
| Le Contraction de la contraction de la contracti |                      | In In                            | wited On 04/22/2022 4:59 PM                             |                         |          |
|                                                                                                    |                      | _                                |                                                         |                         |          |
|                                                                                                    |                      |                                  |                                                         |                         |          |
| Edit - Green Lanterns (tes                                                                                                    | ting profile - PODD) |                                  |                                                         | Q                       | $\oplus$ |
| Name & Contact 🐧                                                                                                    | User's Role          | Updated                          | By Email Sent C                                         | Dn                      |          |
|                                                                                                    | Primary Responde     | er Supplier                      | r 04/22/2022                                            | 2 4:59 PM 🖻             | }        |
|                                                                                                    | Collaborator         |                                  | Use the drop down al<br>contact to select or ch<br>role | ong each<br>hange their |          |
|                                                                                                    | Viewer               |                                  | Both - Primary Respon                                   | nder and                |          |
|                                                                                                    | No Access            |                                  | Collaborator - have rig<br>submit a proposal on         | ghts to<br>behalf of    |          |
|                                                                                                    | No Access            | •                                | their organisation.                                     |                         |          |
|                                                                                                    |                      | Click DONE. The                  | added contact                                           |                         |          |
|                                                                                                    |                      | will be automat<br>the RFX event | ically invited to                                       | CANCEL                  | DONE     |

### **GUIDELINES**

This section shows all the important information for the procurement provided by EBRD including Instructions to Suppliers, Data Sheet – Evaluation Criteria, Scope of Work and Contract Template. Suppliers are required to accept the mandatory Guidelines.

|        | iii 002917-APR2022<br>              | - PR 006212 UZBEKI | STAN: (GUIDELINES  | ACKNOWLE    | DGED) R                                              | esponse closing                                            | in 8d 1h 56m 4                                   | 3s   💭             | 1      |
|--------|-------------------------------------|--------------------|--------------------|-------------|------------------------------------------------------|------------------------------------------------------------|--------------------------------------------------|--------------------|--------|
|        | Guideline Name                      |                    | Guideline Type     | Acc         | epted By                                             | Accepted On                                                | 2                                                |                    |        |
|        | Instructions to Suppliers           |                    | General Guidelines |             | К                                                    | 04/22/2022                                                 | 5:01 PM                                          |                    |        |
|        | Data Sheet                          |                    | General Guidelines | Once the G  | uidelines ha                                         | we been accer                                              | oted the follow                                  | ving will          |        |
|        | Scope of the Assignment /           | Term               | General Guidelines | 1.          | The Header                                           | Status will cha                                            | ange to say GU                                   | IDELINES           |        |
| Q      | Contract Template UESTIONNAIRES (3) |                    | General Guidelines | 2.<br>3.    | ACKOWLED<br>Under the G<br>accepted th<br>The Option | GED<br>Guidelines sect<br>le guidelines a<br>to Submit Res | ion, it will shov<br>nd when.<br>ponse will be a | v who<br>ctivated. |        |
|        |                                     |                    |                    |             |                                                      |                                                            |                                                  | ₫ 🖞                |        |
| uestic | onnaire Name Evaluation             | n Type Last Modif  | ied by Las         | Modified On |                                                      | Questions                                                  | Response Completi                                | on %               |        |
| chni   | ical Proposal Technica              | al -               |                    |             |                                                      | 1                                                          | 0.00%                                            | 0                  | Ę      |
| lighl  | ight Missing Mandatory Field        | S                  |                    |             |                                                      |                                                            | CANCEL                                           | SUBMIT RE          | SPONSE |

### **QUESTIONNAIRES**

This section provides the forms/documents you are required to complete and submit in order for your proposal to be considered for evaluation. Please see section <u>Submitting</u> <u>Proposals</u>.

QUESTIONNAIRES (3)

|                       |                 |                                                 |                                                              |                 | 4                     | ĉ |
|-----------------------|-----------------|-------------------------------------------------|--------------------------------------------------------------|-----------------|-----------------------|---|
| Questionnaire Name    | Evaluation Type | Last Modified by                                | Last Modified On                                             | Questions       | Response Completion % |   |
| Technical Proposal    | Technical       | Questionnaire Name:                             | Indicates the type of questionnai                            | ire             | 0.00%                 | 0 |
| Financial Proposal    | Commercial      | Evaluation Type: India<br>the technical or comr | cates whether the proposal will be<br>nercial stage.         | e evaluated at  | 0.00%                 | 0 |
| Qualification Questio | Technical       | Response Completic<br>uploaded the propose      | on: Indicates whether you ha<br>al under each questionnaire. | ve successfully | 0.00%                 | 0 |
|                       |                 | used to access                                  | s each questionnaire and upload p                            | proposals.      |                       |   |

#### <u>ATTACHMENTS</u>

This section will show any additional information that EBRD feels is relevant to this procurement including responses to clarifications.

| $\sim$ / | V ATTACHMENTS (3) |                                    |  |  |  |  |  |  |  |
|----------|-------------------|------------------------------------|--|--|--|--|--|--|--|
| BU       | YER (3)           | SUPPLIER (0)                       |  |  |  |  |  |  |  |
|          |                   |                                    |  |  |  |  |  |  |  |
|          | Attachmer         | nt Namo 💲                          |  |  |  |  |  |  |  |
|          | 1. Clarifi        | cation Questions PR004464.pdf      |  |  |  |  |  |  |  |
|          | 2. Clarifi        | cation Questions for PR 004464.pdf |  |  |  |  |  |  |  |
|          | 3. Clarifi        | cation Questions for PR 004464.pdf |  |  |  |  |  |  |  |
|          |                   |                                    |  |  |  |  |  |  |  |

### **Declining an Invitation/Participation**

You can decline an Event if you are NOT interested in bidding. You can decline at different stages of the procurement event, as explained in the steps outlined below:

1. You can decline before the guidance has been accepted

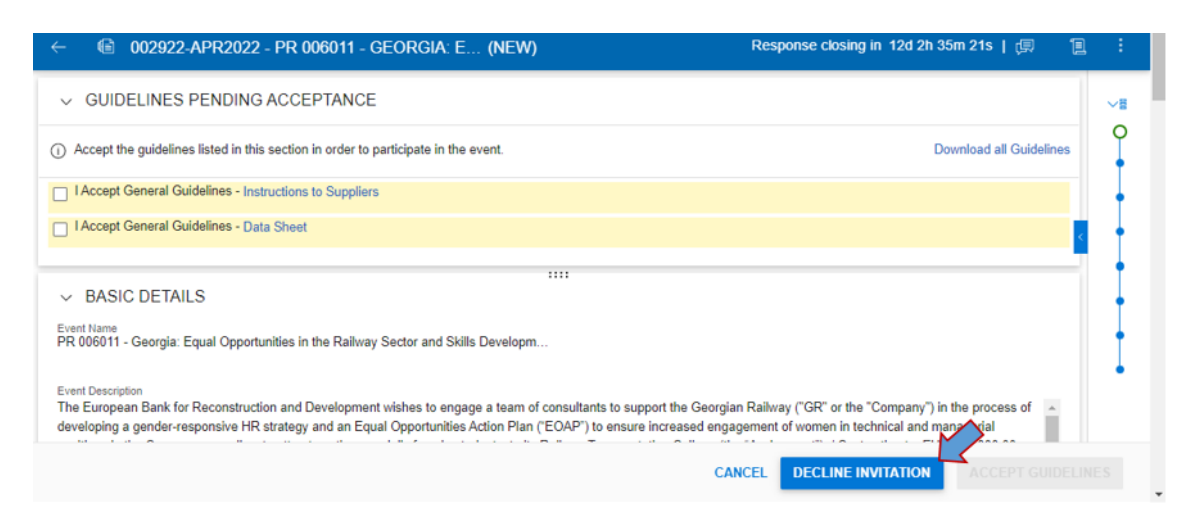

2. If the Guidance has been accepted but you realise that you won't be able to bid, you can select "Decline Invitation" from the action menu (three dots)-

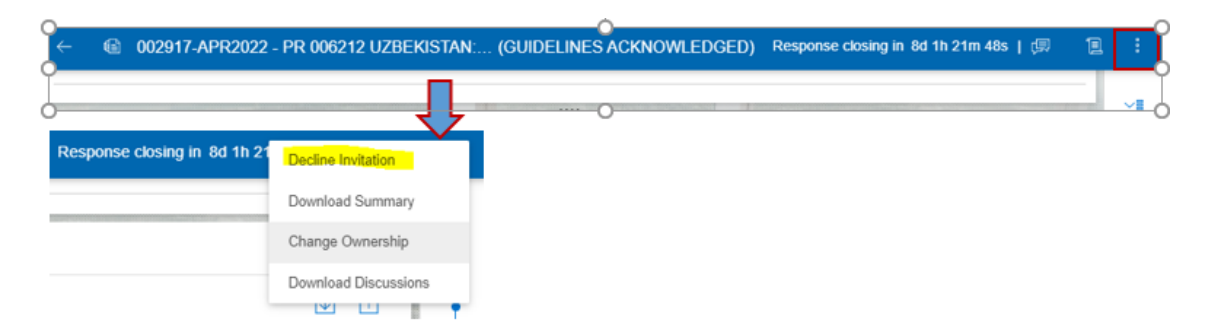

Both would require you to give a reason. If you select 'Other' you can add further comments. Please provide a reason when possible.

| D | ECLINE EVENT                                                       |  |
|---|--------------------------------------------------------------------|--|
|   | My organization does not agree with the terms & conditions/NDA/etc |  |
|   | My organization does not supply the specified items.               |  |
|   | My organization does not deliver to the specified locations.       |  |
|   | My organization does not deal with the specified categories.       |  |
| L | Others                                                             |  |

\*Declining an event means that you will not be participating in the procurement event, hence, you will not receive any further notifications about the event.

We encourage you to decline any event where you would not be participating.

### **Discussion Forum**

The discussion forum is used by EBRD for sending messages to the supplier(s), if required, and can also be used by the suppliers(s) to submit any clarification questions while participating in an RFX event. Clarification questions can also be submitted via email to the Procurement Advisor/Contact Person listed in the RFX. A link to the discussion forum is located on the top right hand side of the RFX event.

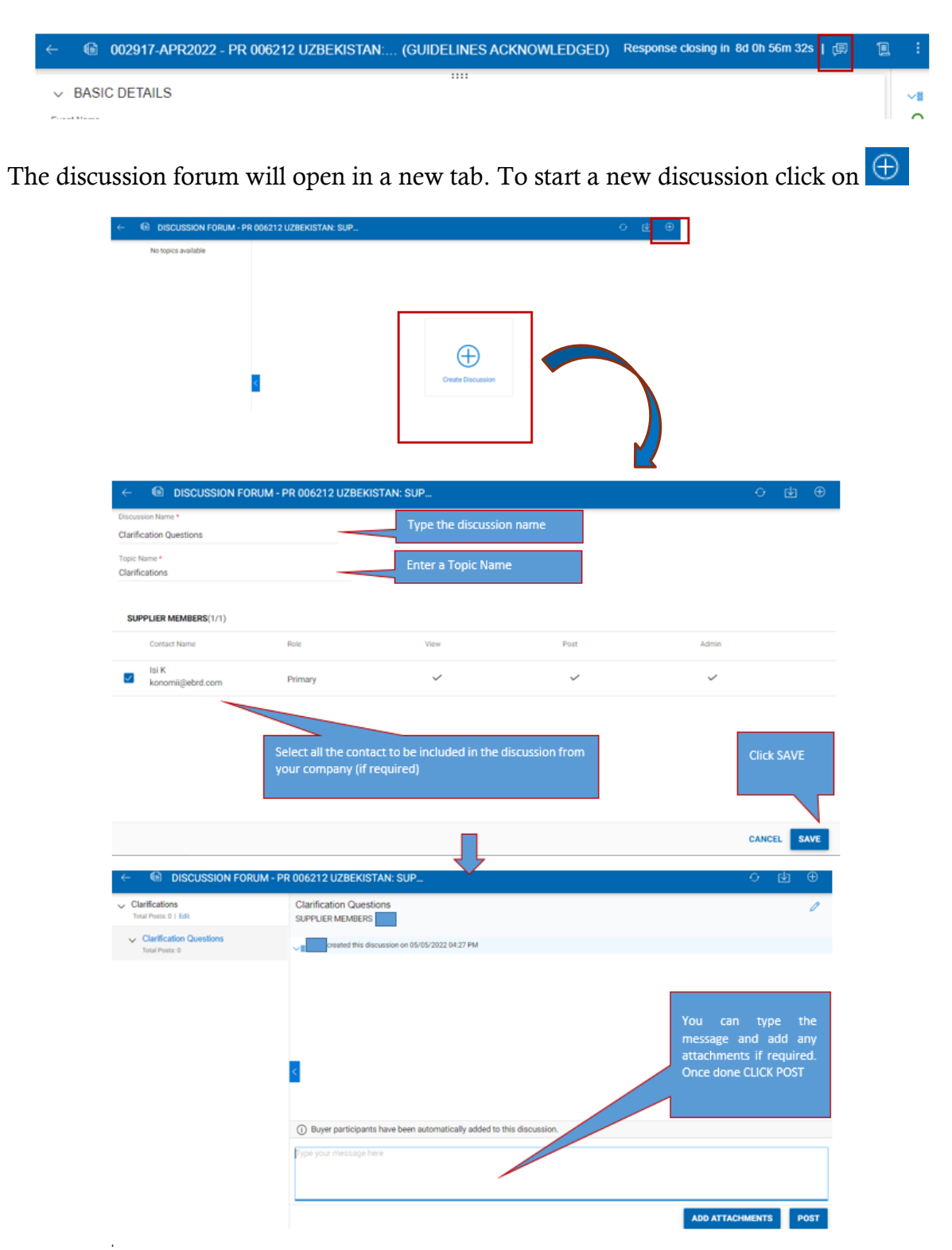

\*NOTE: you do not have to start a new discussion for each question. You can submit as many questions under the same discussion thread as required.

### Submitting a Proposal

Click on each of the questionnaires to complete and upload the relevant documents. All questionnaires included in an RFX are mandatory and you will be asked to respond to one or more of the following

- A. *Qualification Questionnaire (QQ)* –upload the completed QQ. Failure to answer any of the questions may result in disqualification.
- B. *Technical Proposal* –upload the technical proposal as per the instructions (if any) provided by EBRD.<u>DO NOT</u> include your financial proposal or any reference to the financial proposal with your technical proposal. This will result in disqualification.
- C. *Financial Proposal* provide your financial proposal.

When you access the Questionnaire Section, it will provide you with instructions (if applicable), a template (to be used as guidance), and the option to attach your proposal.

| ← 🔲 RESPOND - TECHNICAL PROPOSAL **                                                                                                    | ) - TECHNICAL PROPOSAL Use the triangle to navigate                                                                                                    |                                                                                                    | 1                                                          | ≏                                     | ¢    | 7 |
|----------------------------------------------------------------------------------------------------|----------------------------------------------------------------------------------------------------|----------------------------------------------------------------------------------------------------|------------------------------------------------------------|---------------------------------------|------|---|
| Name<br>Technical Proposal                                                                                                    | through                                                                                                    | all Questionnaires                                                                                                    |                                                            |                                       |      |   |
| Description<br>The purpose of this system questionnaire is for the supplier to submit to<br>mandatory. Failure to provide a Technical Proposal will lead to disqual                                                | e Technical Proposal through the Technica<br>ication.                                                                                                    | al Proposal Questionnaire. Submission o                                                                                       | of the Technical F                                         | Proposal i                            | s    |   |
| Evaluation Type<br>Technical •<br>Q 1.* Please attach the Technical Proposal Form in Word or PDF for<br>1. Technical proposal font type and size should be Ar<br>2. The American and Methodology should be areated | nat.<br>al and 11 respectively.                                                                                                    | nstructions will vary depend<br>on the procurement.                                                                           | ding                                                       |                                       |      |   |
| 4A_Form - Technical Proposal - FTP docx     Add Attachment     NOTE     name     Attach                                                                                                    | Questionnaire will have an Atta<br>eted. The technical and financ<br>Save your templates indicatir<br>initials. <i>E.g. Technical Propos</i><br><i>ment</i> | achment/Template to be do<br>ial documents are to be use<br>ng the type of proposal follo<br><i>al_GreenLanterns_Once col</i> | ownloaded a<br>ed as guidar<br>owed by you<br>mpleted clic | and<br>nce.<br>Ir com<br><i>k Add</i> | pany |   |
| 0% RESPONSE<br>COMPLETENESS Click SAVE of<br>once each ge                                                                                                    | ice each attachment has been<br>estionnaire completed click D                                                                                               | added and ONE                                                                                                    | CANCEL                                                     | AVE                                   | DON  | E |

Once you have attached all relevant documents the system will show response completion as 100%. HOWEVER, you will need to click **SUBMIT RESPONSE** for the submission to be completed.

| ✓ QUESTIONNAIRES (3)        |                 |                  |                    |           |                       |                |
|-----------------------------|-----------------|------------------|--------------------|-----------|-----------------------|----------------|
|                             |                 |                  |                    |           |                       | 山山             |
| Questionnaire Name          | Evaluation Type | Last Modified by | Last Modified On   | Questions | Response Completion % |                |
| Qualification Questionnaire | Technical       | lsi K            | 03/02/2022 4:09 PM | 1         | 100.00%               | 0              |
| Technical Proposal          | Technical       | lsi K            | 03/02/2022 4:09 PM | 1         | 100.00%               | 0              |
| Financial Proposal          | Commercial      | lsi K            | 03/02/2022 4:11 PM | 1         | 100.00%               | Ø              |
| > ATTACHMENTS (1)           | 271 (NUTRI).    |                  |                    |           |                       | -              |
| Highlight Missing Mandatory | Fields          |                  |                    |           | CANCEL                | UBMIT RESPONSE |

When the proposal is fully submitted you will get an email to confirm and the header status will change:

| Thu 05/05/2022 10<br>Support@<br>Response sub                                                                                                    | sso<br>gep.com<br>mitted for event - PR 00 | 6011 - Georgia: Equa          | l Opportunities in the Railway Sector and S                      | kills Development  |                       |                   |  |  |  |
|----------------------------------------------------------------------------------------------------|--------------------------------------------|-------------------------------|------------------------------------------------------------------|--------------------|-----------------------|-------------------|--|--|--|
| To<br>Retention Policy 20 Year Delete (20                                                                                                    | years)                                     |                               | Expires 30/04/2042                                               |                    |                       |                   |  |  |  |
| CAUTION: External Email. Do you kn                                                                                                    | now the sender? Consider whether           | the email is safe before open | ing links or attachments. If in doubt, contact the IT Service De | sk.                |                       |                   |  |  |  |
| Hi<br>Response has been submit<br>Standard Time                                                                                                    | ted for Event - "PR 00601                  | ll - Georgia: Equal           | Opportunities in the Railway Sector and S                        | kills Development' | ' by n 5/5/2022       | 2 04:50:12 PM GMT |  |  |  |
| Click Here to access the sourcing event or copy-paste the following link in your browser window: <u>https://eu.smart.gep.com/Sourcing/rfx?</u><br>dd=ZGM9Mzk2NDUmYnBiPTcwMDIxODY50&b=0&oloc=219&c=NzAwMiE4Njk1#/rfx/new |                                            |                               |                                                                  |                    |                       |                   |  |  |  |
| Regards,<br>GEP Support                                                                                                    |                                            |                               |                                                                  |                    |                       |                   |  |  |  |
|                                                                                                    |                                            |                               |                                                                  |                    |                       |                   |  |  |  |
| ← 🛍 002922-A                                                                                                    | PR2022 - PR 006011                         | - GEORGIA: E                  | (RESPONSE SUBMITTED)                                             | Response closin    | ig in 12d 0h 7m 29s   | 四 12 :            |  |  |  |
| Responses were submitted                                                                                                    | by n 05/05/2022 4:50                       | PM.                           |                                                                  |                    |                       |                   |  |  |  |
| ~ QUESTIONNAII                                                                                                    | RES (3)                                    |                               | III DESCRIPTION IN                                               |                    |                       | ~                 |  |  |  |
| 1                                                                                                    |                                            |                               |                                                                  |                    |                       | du 🕴              |  |  |  |
| Questionnaire Name                                                                                                    | Evaluation Type                            | Last Modified by              | Last Modified On                                                 | Questions          | Response Completion % |                   |  |  |  |
| Technical Proposal                                                                                                    | Technical                                  |                               | 05/05/2022 4:48 PM                                               | 1                  | 100.00%               |                   |  |  |  |
| Financial Proposal                                                                                                    | Commercial                                 |                               | 05/05/2022 4:49 PM                                               | 1                  | 100.00%               |                   |  |  |  |
| Qualification Questio                                                                                                    | Technical                                  |                               | 05/05/2022 4:49 PM                                               | 1                  | 100.00%               |                   |  |  |  |
|                                                                                                    |                                            |                               |                                                                  |                    | -                     | <                 |  |  |  |

### WITHDRAWING A PROPOSAL

| ES (3)          | anter ante e avenue administ                                             |                                                       |                                                                                                    |                                                                                                    | -                                                                                                    |
|-----------------|--------------------------------------------------------------------------|-------------------------------------------------------|----------------------------------------------------------------------------------------------------|----------------------------------------------------------------------------------------------------|----------------------------------------------------------------------------------------------------|
|                 |                                                                          |                                                       |                                                                                                    |                                                                                                    | ¢                                                                                                    |
| Evaluation Type | Last Modified by                                                         | Last Modified On                                      | Questions                                                                                                    | Response Completion %                                                                                                    |                                                                                                    |
| Technical       |                                                                          | 05/05/2022 4:48 PM                                    | 1                                                                                                    | 100.00%                                                                                                    |                                                                                                    |
| Commercial      |                                                                          | 05/05/2022 4:49 PM                                    | 1                                                                                                    | 100.00%                                                                                                    |                                                                                                    |
| Technical       |                                                                          | 05/05/2022 4:49 PM                                    | 1                                                                                                    | 100.00%                                                                                                    |                                                                                                    |
| (1)             |                                                                          | 1111                                                  |                                                                                                    |                                                                                                    | <u>د</u>                                                                                                    |
|                 |                                                                          |                                                       |                                                                                                    |                                                                                                    |                                                                                                    |
|                 |                                                                          |                                                       |                                                                                                    | ¢                                                                                                    | 4                                                                                                    |
|                 |                                                                          |                                                       | 9                                                                                                    |                                                                                                    | _                                                                                                    |
|                 | ES (3)<br>Evaluation Type<br>Technical<br>Commercial<br>Technical<br>(1) | ES (3) Evaluation Type Last Modified by Technical (1) | Es (3)  Evaluation Type Last Modified by Last Modified On Technical 05/05/2022 4 48 PM Commercial 05/05/2022 4 49 PM Technical 05/05/2022 4 49 PM (1) | Es (3)  Evaluation Type Last Modified by Last Modified On Ouestions Technical 05/05/2022 4 49 PM 1 Commercial 05/05/2022 4 49 PM 1 (1)  Itri | Ers (3)         Evaluation Type         Last Modified by         Last Modified On         Questions         Response Completion %           Technical         05/05/2022 4.49 PM         1         100.00%           Commercial         05/05/2022 4.49 PM         1         100.00%           Technical         05/05/2022 4.49 PM         1         100.00%           (1)         Trit         Trit         Trit |

You will be asked to enter a comment/reason for withdrawing:

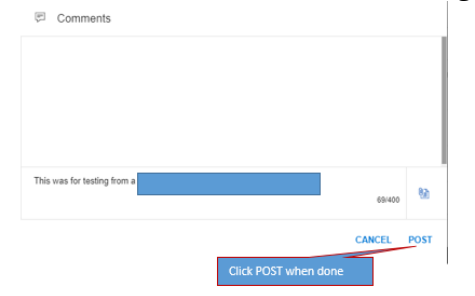

### WHAT HAPPENS NEXT?

You will be able to view the status of an RFX through your workspace.

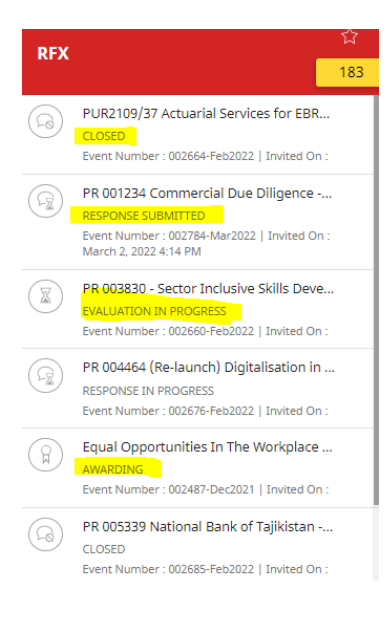

Once a procurement event has completed and the successful supplier has been awarded the contract, the event will be marked as "**complete**" on the system. All suppliers that have accessed the RFX Event will receive the following notification.

| To <sup>1</sup> | support@gep.com<br>Event "PR 003469 Kazakhstan: Road Infrastructure Development to Support Electric Vehicle Deployment" has been completed                |
|-----------------|----------------------------------------------------------------------------------------------------|
| CAUTION: I      | External Email. Do you know the sender? Consider whether the email is safe before opening links or attachments. If in doubt, contact the IT Service Desk. |

Dear

-

Thank you for participating in this procurement event. The event has now been finalised and the contract has been awarded. If you require any feedback on this procurement please contact

Kind Regards, EBRD

*Note:* if you have not been contacted by that point it will mean you have not been successful in the Procurement Event.

### FAQs

### I keep receiving notifications about an event that I am not participating in.

If you are not interested in the procurement event or do not feel your company can provide the services required, it is recommended you decline the event and provide a reason for doing so. Declining an event will ensure that you will not get further notifications on that event.

### I wish to submit a proposal but the system will not allow me to do so.

In the first instance, please check you have accepted EBRD's mandatory guidelines. You will not be able to submit proposals if you have not accepted the guidelines. If you are still not able to submit your proposal, you should contact the Procurement Advisor/Contact Person indicated in the RFX.

# I have attached all documents but when I click SAVE, the system shows the Response Completion is at 0%.

This is a technical issue. Please get in touch with the Procurement Advisor/Contact Person who can look into this. Technical assistance might be required from the system providers.

## I have received a notification from support@gep.com but I do not know whom to contact at the EBRD about a specific RFX.

Please refer to the Procurement Advisor/Contact Person indicated in the RFX for any queries on the RFX Event.

# I have accessed a procurement event, but I cannot see any of the documents relating to the RFX.

If all you can see is the Basic Details of the Event and are not able to accept or decline guidelines or view any documentation, it is most likely that someone from your company has accessed the event first. Please contact the Procurement Advisor/Contact Person so they can provide you with access to the event.

## Will I receive an automatic notification whenever the EBRD publishes a procurement event?

The system is not currently designed to send automatic notifications when an event is published. You will only receive a notification about a published event, if you have been invited by EBRD to participate in it.

### I submitted a proposal but have not received an update.

You can view the status of an RFX in the system, however, you will not receive a notification from SMART until an event has been marked as complete. If you submitted a response some time ago and the event is not showing as complete, please contact the Procurement Advisor/Contact Person for that event directly.

### How can suppliers register on EBRD's eProcurement System (SMART by GEP)?

Please refer to "Supplier Guidance - Registration in SMART by GEP" on EBRD.com - Corporate Procurement and Consultancy Services – <u>SMART by GEP</u>

# How can suppliers manage their profile on EBRD's eProcurement System (SMART by GEP)?

Please refer to "Suppliers – Managing Your SMART Profile" on EBRD.com - Corporate Procurement and Consultancy Services – <u>SMART by GEP</u>

### I have a question that is not covered here, who should I contact?

If your query relates to a specific procurement event, please contact the Procurement Advisor/Contact Person listed on that event. If your query relates to SMART registration, please contact support@gep.com.